## CARA MENJALANKAN PROGRAM

- 1. Install XAMPP yang dapat di download di http://filehippo.com/mac/download\_xampp\_for\_mac/.
- 2. Instal sublime 2.
- 3. Jalankan XAMPP (xampp-control.exe).
- 4. Klik start pada Apache dan MySQL.
- 5. Buka Google Chrome dan ketikkan pada url <u>http://localhost/phpmyadmin</u> klik pada Databases dan buat sebuah database dengan nama "dbalquranku" (tanpa tanda petik) pada kolom Create database. Kemudian klik Create.
- 6. Buat tabel dan filed yang dapat dilihat di listing program.
- Buat folder baru di dalam C:\xampp\htdocs(Sesuaikan dengan drive tempat menginstall XAMPP). Contoh : folder dengan nama "Galerialquran"(Tanpa tanda petik).
- Buat file dan folder yang namanya sesuai dengan di listing program dan simpan di folder C:\xampp\htdocs\Galerialquran.
- 9. Buka Sublime dan danti file koneksi.php yang terdapat di

koneksi/koneksi.php menjadi :

```
$db_host = "localhost";
$db_user = "root";
$db_pass = "";
$db name = "dbalquranku";
```

10. Buka Google Chrome dan ketikkan pada url http://localhost/Galerialquran sehingga tampil halaman utama.